## Практичне заняття №1

## Планування сеансів зв'язку з космічними апаратами дистанційного зондування Землі.

Мета заняття: Отримати навички планування сеансу прийому інформації з КА ДЗЗ серії "NOAA" для отримання зображення території України скануючим радіометром AVHRR відносно м. Житомира з використанням різних видів картографічних проекцій. Для підтвердження правильності виконання завдання всі дії під час виконання практичного завдання потрібно супроводжувати копіюванням зображення на екрані та робити висновки по кожному пункту!

Порядок виконання завдання.

1. Визначити номери супутників NOAA, які містять справний скануючий радіометр AVHRR, що здійснює знімання поверхні Землі у форматі APT, та працюючу радіолінію для передачі даних формату APT шляхом звернення до офіційного сайту "Office of Satellite Products and Operations NOAA": http://www.ospo.noaa.gov/Operations/POES/status.html. Визначити частоту радіолінії передачі даних формату APT для кожного супутника.

2. Для правильної роботи ГІС-проекту "WXtrack" необхідно оновити TLEпараметри супутників NOAA на офіційному сайті <u>https://celestrak.org/NORAD/elements/</u> та завантажити їх до папки TLEпараметрів програми "WXtrack".

3. Запустити на виконання модуль"WXtrack.exe" та через підменю "Setup" задати координати положення пункту приймання в м. Житомир, що були отримані за допомогою GPS – трекера і відповідають координатам Державного університету «Житомирська політехніка» L<sub>д</sub>=28,63861084<sup>0</sup> східної довготи та B<sub>д</sub>=50,24459839<sup>0</sup> північної широти.

4. Активізувати обрані для роботи супутники, перетягнувши їх з області "Available" у віконце "Active". Перейдіть до підменю "World Map". Налаштуйте програму для візуального сприйняття інформації у процесі планування сеансу прийому за допомогою підменю "Options-Show", обравши параметри "Show scanner line", "Radio horizon", "Pass box" та "My location".

5. Складіть *добовий графік* можливого приймання знімків формату АРТ супутників NOAA з використанням підменю "View-Ephemeris-Time line".

6. Отримайте вигляд території поверхні, що буде спостерігатися сканером AVHRR під час прольоту над територією України для визначеного супутника та визначеного інтервалу часу. Для цього у віконці "Satellite" виберіть потрібний супутник. Користуючись режимом "Manual" визначить *точний час входу і виходу супутника із зони радіовидимості* пункту приймання. Визначить *висоту та максимальне віддалення* супутника від пункту приймання. За допомогою підменю "Options-Map projection" порівняйте подання у різних проекціях траєкторії руху супутника, зони радіовидимості та ділянки траєкторії, що знімається в циліндричній та азимутальній рівновіддалених проекціях Земної кулі. Отримані зображення поверхні помістіть у звіт з практики. Зробіть висновки, яка з проекцій на Ваш погляд є більш видовищною і чому?

6. Перейдіть у меню "Ground Path" і задайте номер супутника, дату знімання і час входу в зону радіовидимості, а також тривалість знаходження в зоні радіовидимості та напрямок польоту супутника. Натисніть "Make picture". *Отримане зображення поверхні* помістіть у звіт з практики. Закрийте програму "WXtrack".

Зробити висновки по проведеним дослідженням.